# **IR202** サーマルカメラ Android デバイス専用

## 取扱説明書

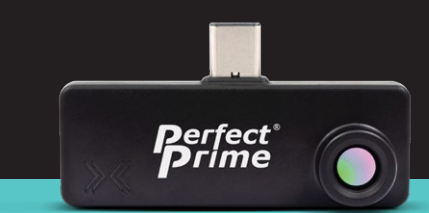

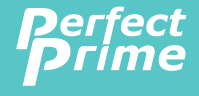

www.perfectprime.com

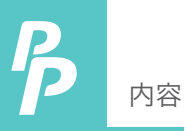

| 1. | 製品紹介            | 2     |
|----|-----------------|-------|
| 2. | アプリケーションダウンロード  | 3     |
| 3. | スマートフォンとの接続     | 3     |
| 4. | 製品仕様            | 4     |
| 5. | 製品動作            | 5 - 6 |
| 6. | 設定              | 7     |
| 7. | カラーパレット         | 8     |
| 8. | 放射率             | 9     |
| 9. | 温度表示単位          | 10    |
| 10 | . 過熱および過小温度アラーム | 11    |

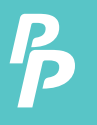

#### 1. 製品紹介

PerfectPrimeは、新しい方法で熱画像と温度測定を提供することにより、目に見えないものを感知し、測定困難なものを測定し、ありそうもないものを分析する方法を提供します。このガイドでは、Androidデバイス用のIR202サーマルカメラを操作するために必要な情報を提供します。

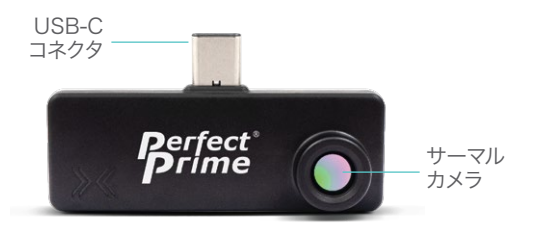

IR202はホストからの給電で動作します。充電や電池は必要ありません。

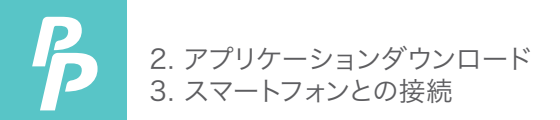

### 2. APP DOWNLOAD

ダウンロードは以下のQR コードにアクセスするかURLを直 接入力して下さい。(https://play.google.com/store/apps/details?id=com.meridianinno.perfectprime\_IR202) 注:Android OSのみサポート

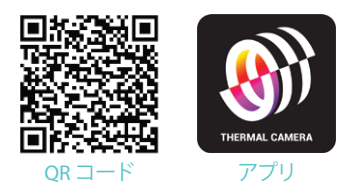

3. スマートフォンとの接続

インストール後、ホストデバイスが携帯電話の設定でUSBOTG をサポートしていることを確認してください。プラグを差し込む と、アプリケーションは10秒以内に自動的に開きます。 IR202 サーマルカメラビューアアプリを選択して開始します。

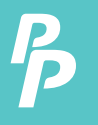

### 4. 製品仕様

| 4.1. 概要   |  |
|-----------|--|
| 解像度       |  |
| 視野角       |  |
| 最大フレームレート |  |
| 最大温度検知範囲  |  |
| 温度分解能     |  |
| 精度        |  |

4.2. 動作環境

| 動作温度範囲 | -20 - 85°C |
|--------|------------|
| 保管温度範囲 | -40 - 85°C |

| 4. | 3. イノダーノエー人 |                    |
|----|-------------|--------------------|
|    | 消費電力        | 300mW              |
|    | ドングルコネクタ    | USB Type-C         |
|    | ドングルサイズ     | 56mm x 30mm x 14mm |
|    |             |                    |

80 × 62

15 FPS -40°C to 400°C 150mK up to +/-1°C

44.2° (H), 34.5° (V)

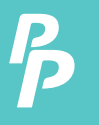

## 5. 製品動作

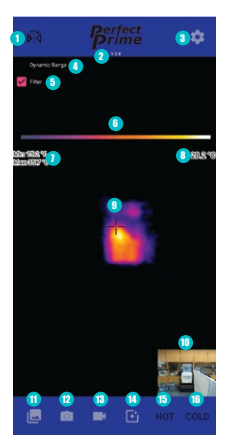

- ミラーリング: このボタンをタップして、画像を水平方向に反転します。
- シソフトウエアバージョン: この画面は 最新バージョンのソフトウエアです。
- ③ 設定: カラーパレット、温度表示ユニット、放射率、過熱アラーム、低温度アラームなどの設定を行います。
- ダイナミックレンジ:タップでダイナ ミックレンジのオン・オフを行います。
- うフィルター: タップしてフィルターを オン・オフします。ユーザーは温度デ ータのノイズレベルを低減するため に、いくつかの画像フィルターを制 御できます。これらを実行時にオン にすると、パフォーマンスが向上しま す。ページインジケータを2ページ目 にスワイプし、対応するパーをドラッ グしてフィルタを調整します。
- (6) カラーバー: カラーバーには、使用 するために選択したカラーパレット が表示されます。

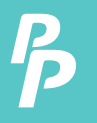

#### 5. 製品動作

- (1)最小&最大温度:検出されたエリアの最低温度と最高温度が表示 されます。
- **8** 中心部温度: 中心部の温度が表示されます。
- 🔋 サーマルイメージ
- 📵 目に見えるカメラ画像
- イメージとビデオの確認:タップして、以前に撮影した画像やビデオ を表示します。
- (12) 写真撮影: ここを押して写真を撮ります。
- (18) ビデオ撮影: これをタップして、ビデオの録画を開始します。もう一度 タップして、ビデオ録画を終了します。
- 1 熱画像と可視カメラ画像を切り替えます: このホをタップして、熱画像と歯科カメラの位置を識別。
- 15 過熱アラーム:設定で過熱アラームがオンになっていて、検出温度が 設定温度を超えると、アラームがトリガーされ、この部分が赤くなります。
- (1) 低温アラーム:設定で低温アラームがオンになっていて、検出温度が 設定温度を下回ると、アラームがトリガーされ、この部分が青色に変 わります。

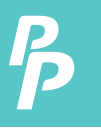

6. 設定

| Settings                            |  |
|-------------------------------------|--|
| Color Palette<br>Heatiron           |  |
| Temperature Display Unit<br>Celsius |  |
| Emissivity<br>Human Skin            |  |
| Over-temperature Alarm              |  |
| Alarm Triggering Above:<br>30 °C    |  |
| Under-temperature Alarm             |  |
| Alarm Triggering Below:<br>15 °C    |  |
|                                     |  |

設定内で、カラーパレット、温度 表示ユニット、放射率、過熱アラ ーム、過小温度アラームなどの変 数を調整できます。

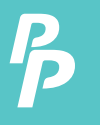

## 7. カラーパレット

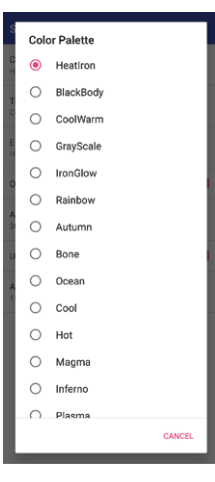

視覚化のために16個のプリセットカラーパレットが用意されており、温度データは影響を受けません。パレットリストをタップし、ドロップダウンリストからパレットの1つを選択すると、結果が新しいサーマルイメージに適用されます。

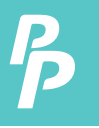

## 8. 放射率

| Color Palette<br>Heattron |                 |                  |
|---------------------------|-----------------|------------------|
| Te                        | mperat<br>Isius | ure Display Unit |
| m 2                       | Emi             | ssivity          |
| 0                         | 0               | Glossy           |
| A                         | 0               | Semi-Glossy      |
| 3                         | 0               | Semi-Matt        |
| U                         | 0               | Matt             |
| A                         | ۲               | Human Skin       |
| l                         | _               | CANCEL           |
|                           |                 |                  |
|                           |                 |                  |
|                           |                 |                  |
|                           |                 |                  |
|                           |                 |                  |

これは、長波赤外線放射を放出 する物体表面の能力を定量化し、 IR202からの温度読み取りに強 く影響します。マットな表面を持 つオブジェクトのほとんどは、人 間の皮膚(0.95 - 0.97)と同様 に約0.95です。金属は放射率が 劇的に低くなる傾向があり、表面 処理によっては0.1まで低くなる こともあります。

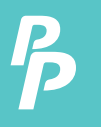

## 9. 温度表示単位

|          | lor Pal              | ette                   |
|----------|----------------------|------------------------|
| Te<br>Ce | mperat<br>Isius      | ure Display Unit       |
| En       | nissivit;<br>man Ski | n .                    |
| 0        | Теп                  | nperature Display Unit |
| A        | 0                    | Kelvin                 |
| 3        | ۲                    | Celsius                |
| U        | 0                    | Fahrenheit             |
| 4        |                      | CANCEL                 |
|          |                      |                        |
|          |                      |                        |
|          |                      |                        |
|          |                      |                        |
|          |                      |                        |
|          |                      |                        |

ケルビン、摂氏、華氏の3つの 温度表示ユニットから選択で きます。

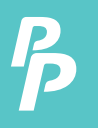

## 10. 過熱および過小温度アラーム

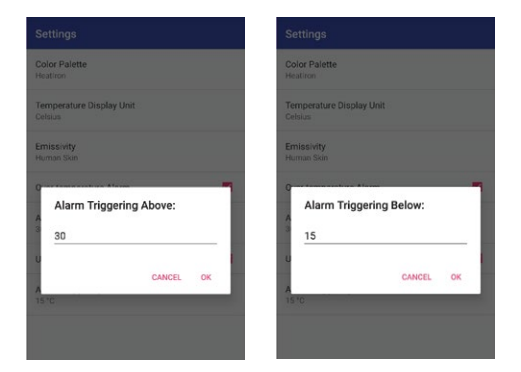

過熱または過小のアラームを設定できます。過熱アラームの 場合、特定の温度に達するとアラームがトリガーされ、画面の 右下にアラートが表示されるように設定を変更できます。温 度が設定した温度を下回ったときにアラートが表示されるよ うに、温度不足アラームについても同じことができます。

#### 顧客サービスの照会

あなたのメールアドレスは私たちにとって重要なので、24時間以 内にすべてのお問い合わせとメールに返信するよう努めています 。例外的なケースでは、対応にさらに時間がかかる場合がありま す。ご理解ありがとうございます.

> 当社の製品とサービスの詳細については cs@perfectprime.com までメールでお問い合わせください。

B2Bまたはプロジェクトベースのアプリケーションの場合は、電 子メールを送信してください: sales@perfectprime.com

パーフェクトプライムの詳細については、USのページにアクセスして、自由に閲覧してください。.

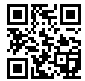

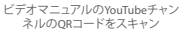

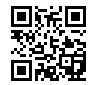

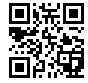

製品マニュアルページのQRコード をスキャン(特定の製品では多言語 が利用可能)

QRコードをスキャンして製品を1年 間の保証に登録

|                                                                                    | Retailer  |
|------------------------------------------------------------------------------------|-----------|
|                                                                                    | Email     |
| 2nd Floor, 107 Charterhouse Street,<br>EC1M 6HW, London,<br>England UNITED KINGDOM | Address   |
|                                                                                    | Telephone |

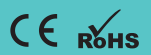